### DHP – Digital handhållen användarpanel

DHP Version A02

### Inledning

För att kunna genomföra uppdateringen krävs:

- USB-kabel med microkontakt (Notera: Det säljs kablar som enbart har ledare för laddning)
- PC med anslutning till internet
- PC med 64-bitars Windows (Kontrolleras via utforskaren; högerklick på Dator; se egenskaper)
- PC med . NET 4.5 eller senare

Anvisningarna är uppdelade i Steg1 till 5:

- Steg1: Hämta programmet FlashGordon till er PC (Kan laddas ned från länk *uppgraderingsmjukvara* på produktsidan för DHP på Lindinvents hemsida under produktkategeorin användargränssnitt)
- Steg2: Ladda ned den nya DHP-mjukvaran till er PC via länken mjukvara DHP X.X på hemsidan, sökvägen på hemsidan som ovan.
- Steg3: Kör FlashGordon från din PC och kontrollera så att rätt USB-drivrutin är installerad.
- Steg4: Läs in den nya DHP-programvaran via FlashGordon
- Steg5: Flasha ny firmware via FlashGordon

#### Steg1 & 2 — Hämta programvara till er PC

Gå in på produktsidan för användargränssnitt DHP via www.lindinvent.se/produkter/anvandargranssnitt/DHP/

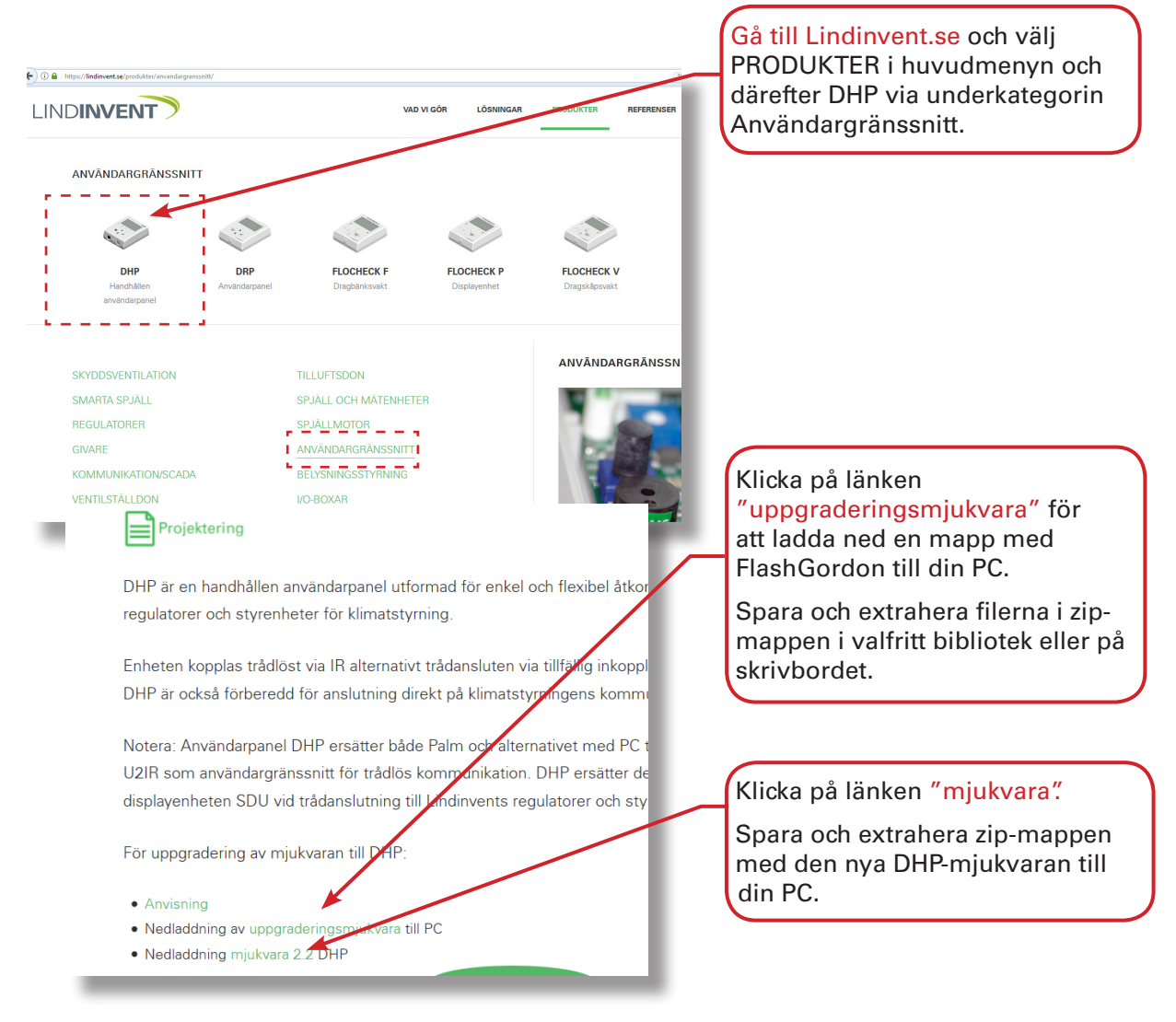

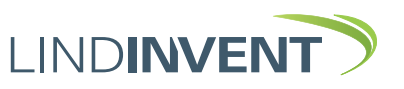

DHP Version A02

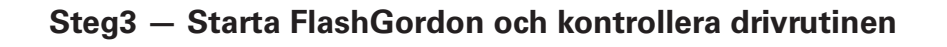

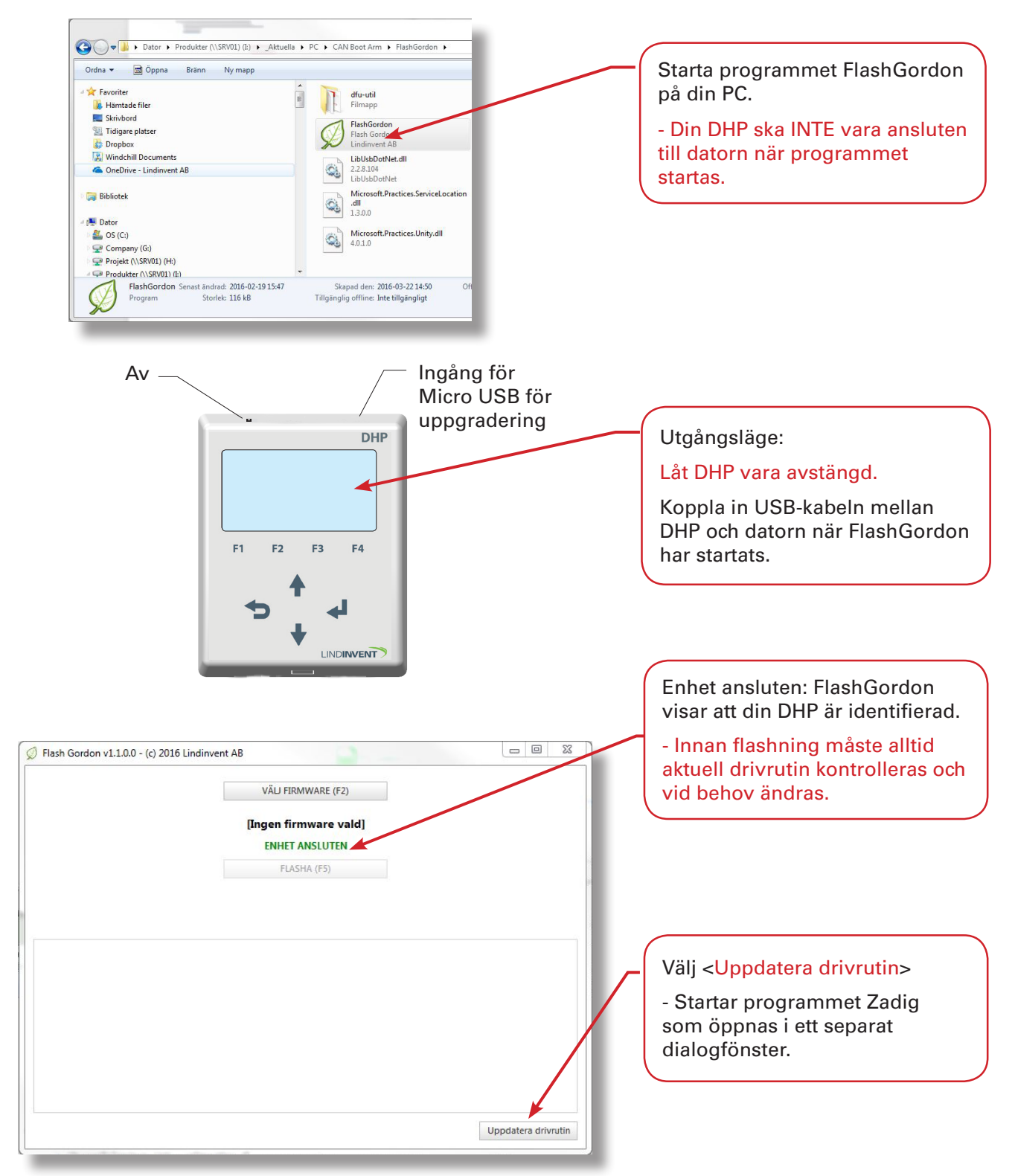

Följ sekvensen ovan för en korrekt uppkoppling av DHP till din PC med programvaran FlashGordon.

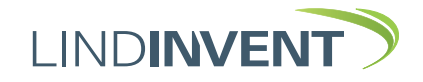

DHP\_A02\_SW182\_FlashGordon

# DHP – Digital handhållen användarpanel

DHP Version A02

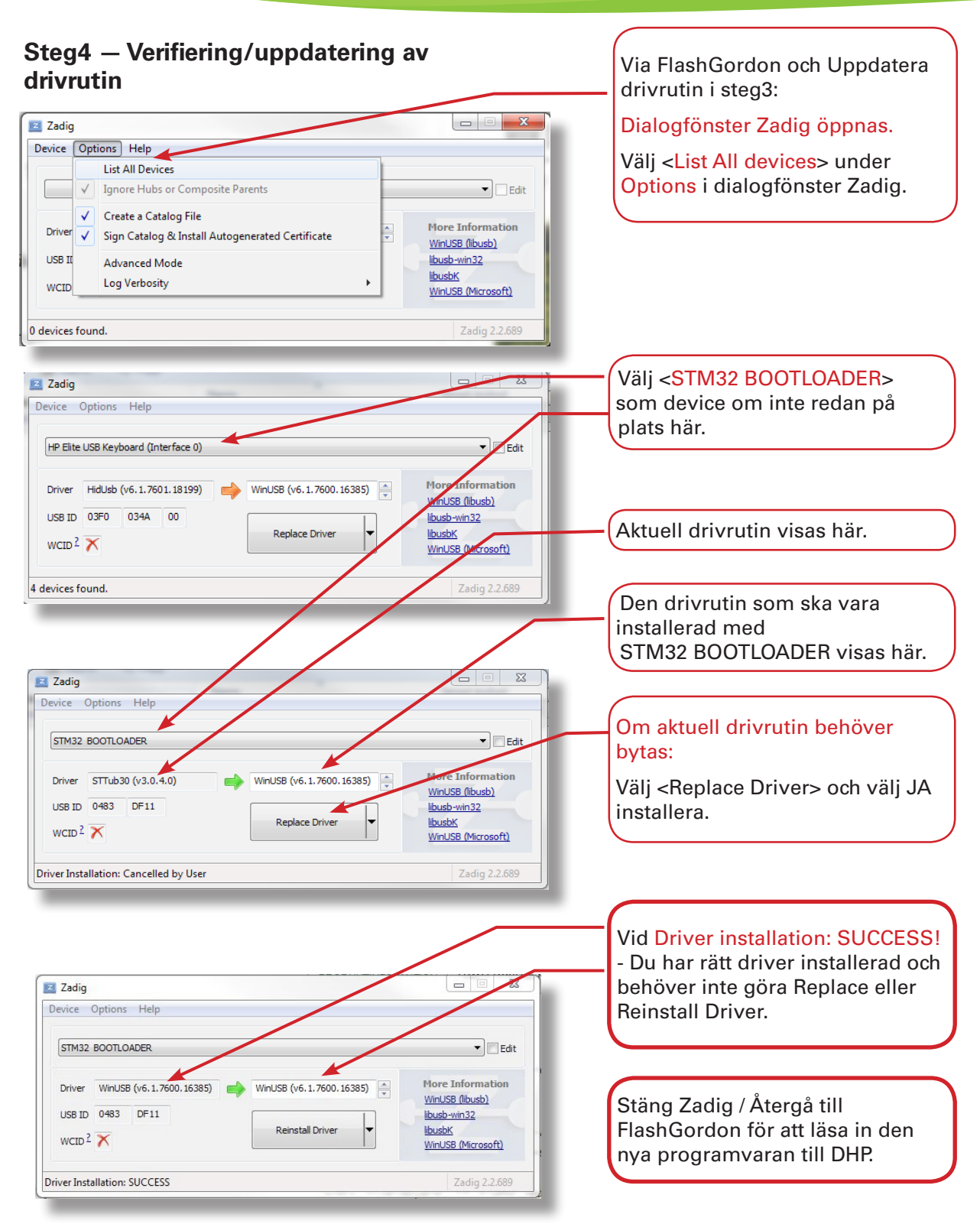

Följ sekvensen ovan eller de steg som behövs för att konstatera om rätt drivrutin är installerad för att kunna flasha din DHP.

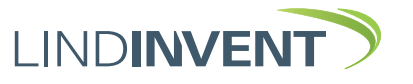

DHP\_A02\_SW182\_FlashGordon

# DHP – Digital handhållen användarpanel

DHP Version A02

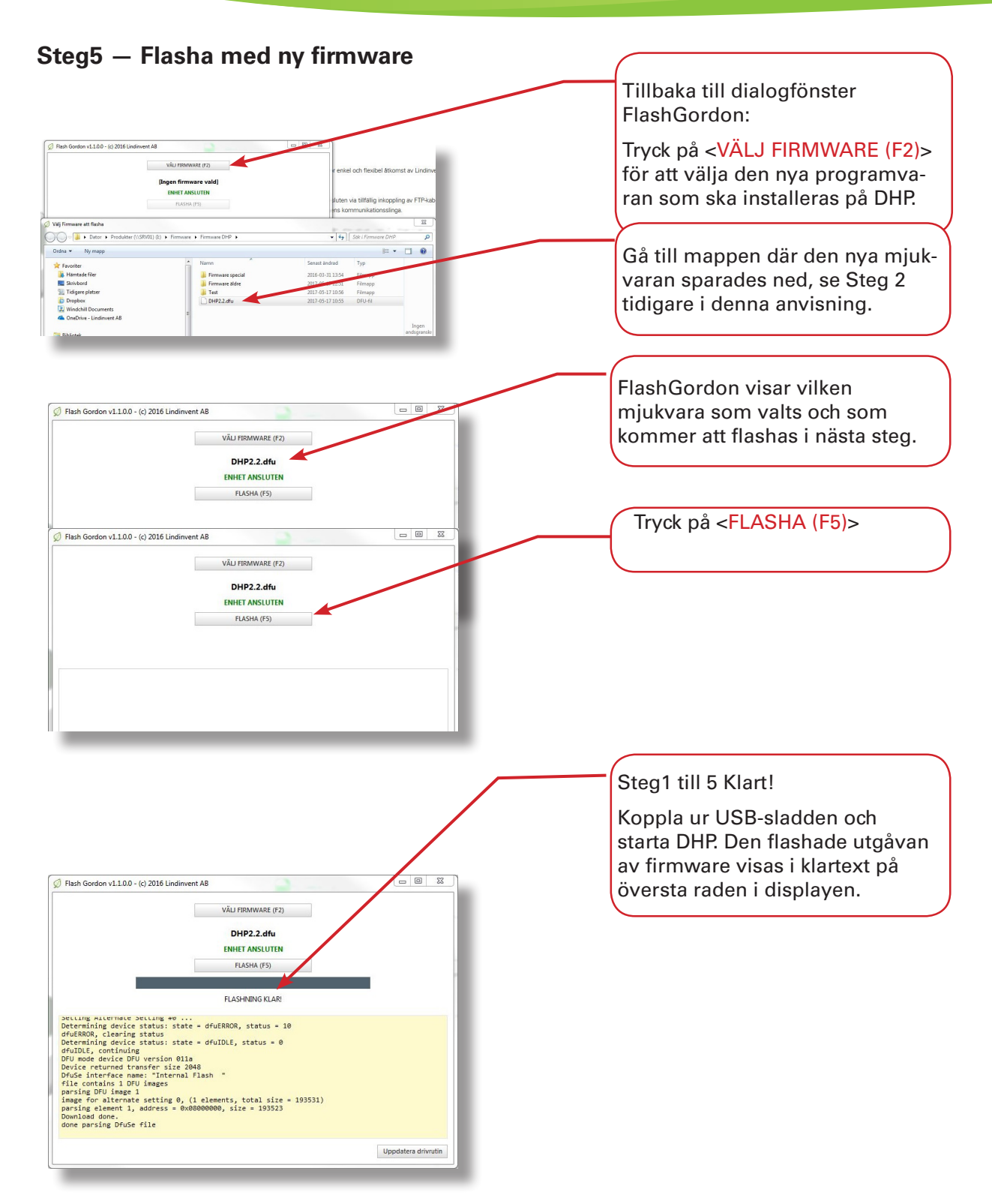

Följ sekvensen ovan för att kunna flasha din DHP med avsedd programvara efter att rätt drivrutin är installerad.

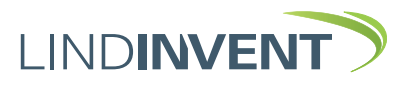

DHP\_A02\_SW182\_FlashGordon